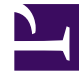

# **GENESYS**<sup>®</sup>

This PDF is generated from authoritative online content, and is provided for convenience only. This PDF cannot be used for legal purposes. For authoritative understanding of what is and is not supported, always use the online content. To copy code samples, always use the online content.

## Workforce Management Web for Supervisors Help

**Task Sequences** 

5/4/2025

## Contents

- 1 Task Sequences
  - 1.1 Creating a Task Sequence
  - 1.2 Assigning Task Sequences to a Shift
  - 1.3 Removing a Task Sequence from a Shift

## Task Sequences

Task sequences define periods of time during which agents can work only on a specified set of tasks that are then configured as one or more **Activity Sets**. Time that is not included in a task sequence can include any work that the agent has the skills to perform and which is not part of any configured **Activity Set**. For examples and more detailed information about task sequences, see the *Workforce Management Administrator's Guide*.

Use the **Shift > Task Sequences** pane to create, edit, or delete task sequences or to assign task sequences to the shift, but note the following:

- Although you create task sequences during configuration of a particular shift, after they have been created you can assign task sequences to any compatible shift within the same site.
- To be compatible, task sequence settings must not conflict with meal settings.
- Task sequences are optional. However, if any task sequences are defined for a shift, the shift must include at least one task sequence. Make one of three selections in the **Task Sequences Usage** drop-down list, as shown in the figure below.

| Shift Properties Contracts Task Sequences Shift Seq | Juences |
|-----------------------------------------------------|---------|
|                                                     | + - 0   |
| TASK SEQUENCES USAGE                                |         |
| Do not use Task Sequences                           |         |
| Do not use Task Sequences                           |         |
| Task Sequences must be used                         |         |
| Task Sequences can optionally be used quence Items  |         |
| There are no Task Sequences to display              |         |

Figure: Task Sequences Usage Settings

## Creating a Task Sequence

To create a task sequence:

- 1. At the top of the **Shift Properties** pane, select **Task Sequences**. The **Task Sequences** pane opens.
- 2. Select a setting from the **Task Sequences Usage** drop-down list (see figure above).

3. Click **Add** to open the **Task Sequence Items** window. See Adding and Editing Task Sequences for information about configuring the new task sequence.

## Assigning Task Sequences to a Shift

After you have created and saved your task sequences, you can assign them to a shift. To assign a task sequence to the shift:

- 1. In the **Shifts** pane, select the shift for which you want to apply a task sequence.
- In the Task Sequences Usage drop-down list, choose either Task Sequences must be used or Task Sequences can optionally be used.
  If you choose to retain the default setting Do not use Task Sequences, none are assigned.
- 3. In the Task Sequences pane, select a task sequence.
- 4. Click Save Now

## Removing a Task Sequence from a Shift

To remove a task sequence from a shift:

- 1. In the **Shifts** pane, select the shift for which you want to delete a task sequence.
- 2. In the Task Sequences list, select the task sequence.
- 3. Click Delete